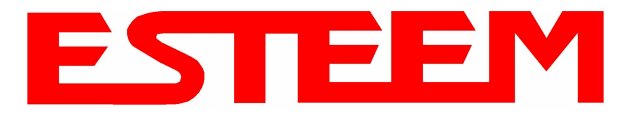

#### **PROGRAMMING EXAMPLES**

In this chapter we will demonstrate how to program the ESTeem Model 195Eg for each of the operating modes. For a detailed explanation of the modes, please refer to Chapter 1 of this manual. In the following examples we assume that the modems have been initially configured for IP Address, Net Mask, etc. and are ready for programming from the Model 195Eg's Web Configuration Manager's Setup Menu. The first example network in Figure 1 consist of two wired Ethernet networks (Large Plant LAN and Remote Building) that will be bridged together through a repeater site and have a direct backup pathway. This same wireless mesh canopy will provide wireless access to the single PLC on the forklift (Example 4) and any other 802.11g or 802.11b devices.

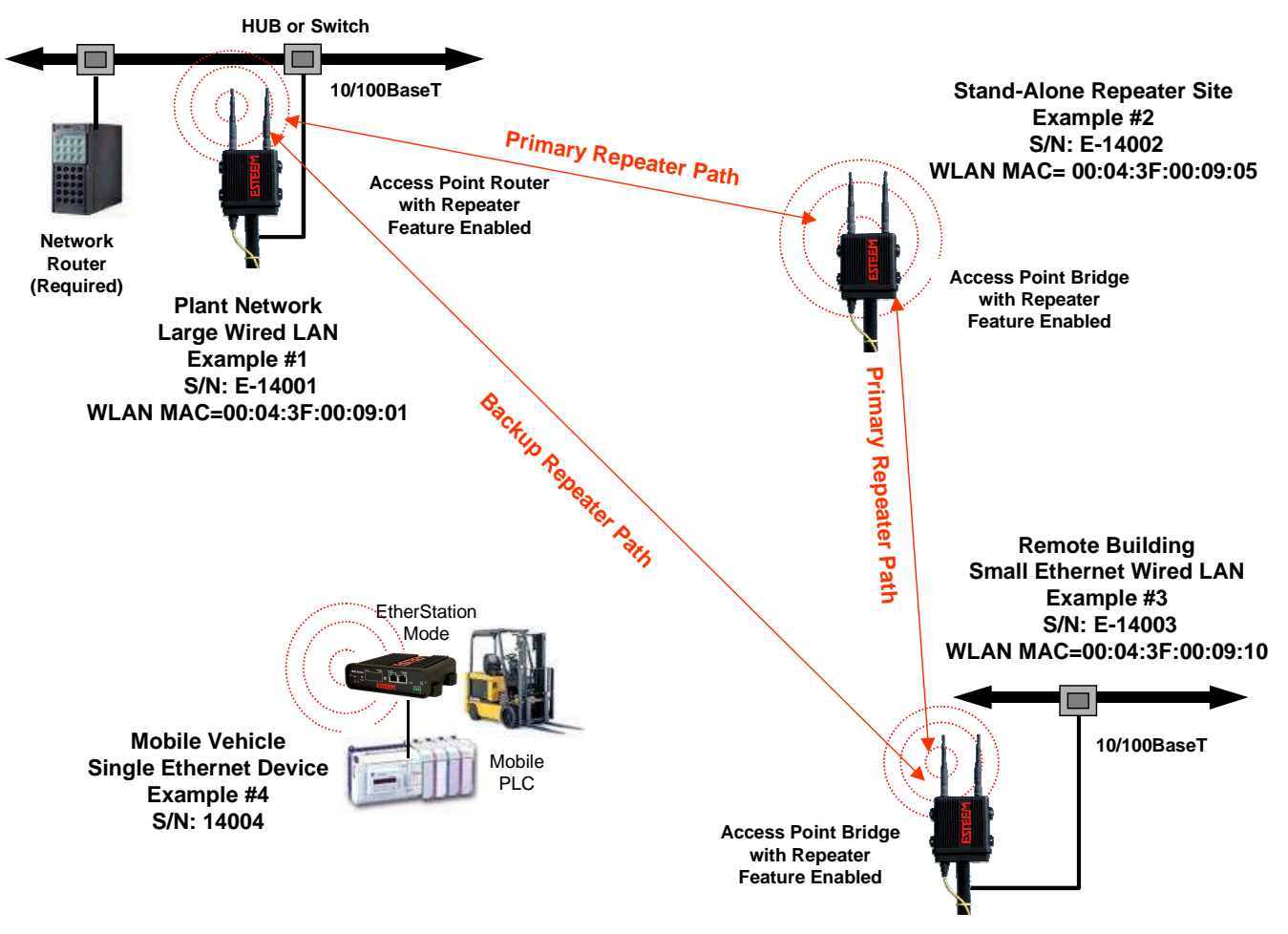

Figure 1: Programming Example #1 Diagram

The second example network in Figure 2 show how to configure the Model 195Eg if multiple Ethernet devices are connected to a single ESTeem Model 195Eg. A separate network address for the connected hardware is required and can be configured for fixed or dynamic IP (DHCP) addressing. The use of multiple network addresses will require that a network router be programmed for each of the remote devices. As we learned in Chapter 1 of this manual, the difference in the Station Router and the Station Masquerade Mode will depend upon the required availability of accessing the connected Ethernet devices to the 195Eg. The Station Router will allow devices on the Ethernet LAN to access these device and the Station Masquerade will not, very similar to a firewall.

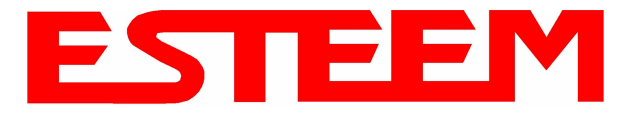

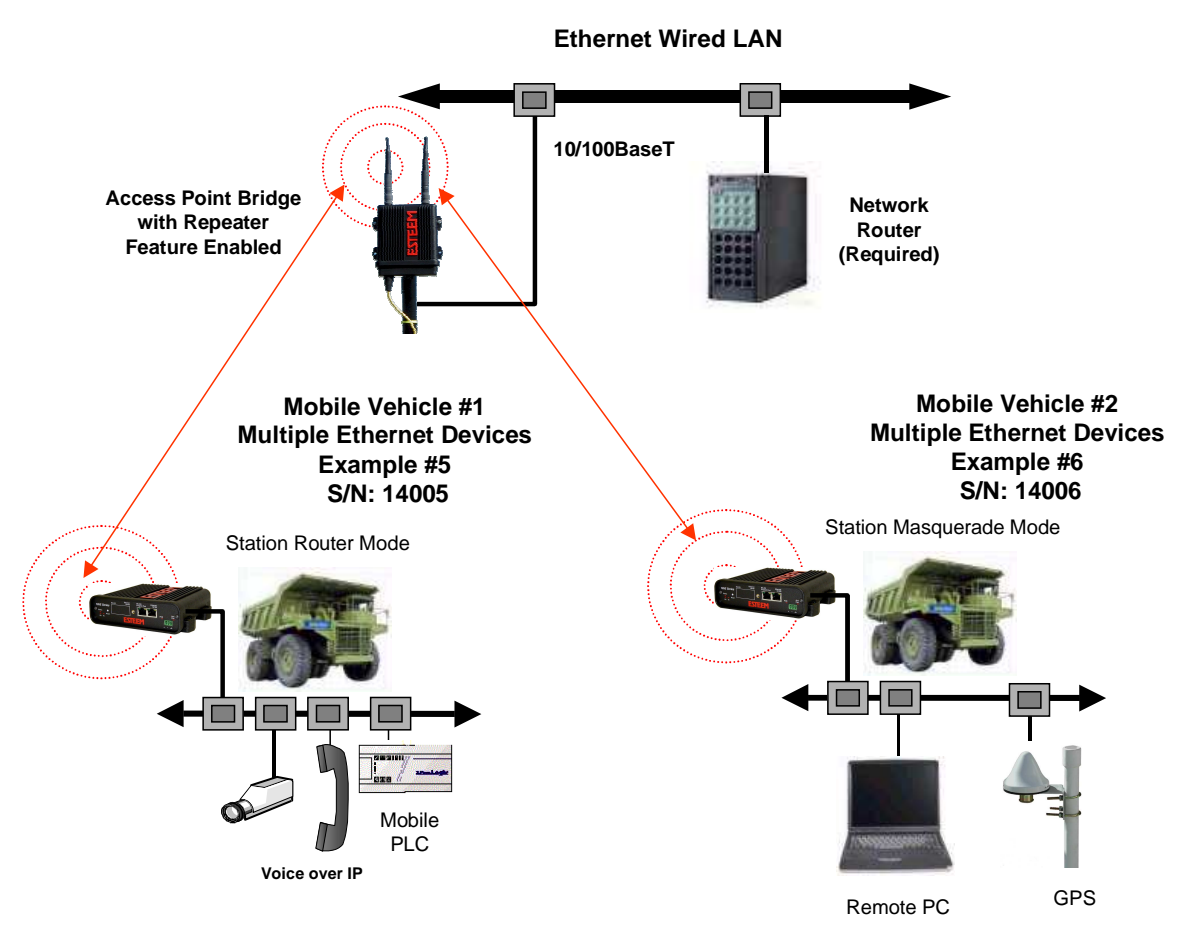

Figure 2: Programming Example #2 Diagram

### Documentation

The first step when configuring your wireless system will be to document each Model 195Eg used in the network. The following is an example of the System Configuration Table (Chapter 2 - Starting Out) completed for the two example applications:

| Modem_ID(Name)<br>/Operating Mode | Serial Number | IP Address           | Ethernet MAC      | WLAN MAC          |
|-----------------------------------|---------------|----------------------|-------------------|-------------------|
| Plant Network                     | E-14001       | Ethernet 172.17.2.1  | 00:04:3f:00:09:02 | 00:04:3f:00:09:01 |
| AP_Router                         |               | Wireless 172.16.2.1  |                   |                   |
| Repeater<br>AP_Bridge             | E-14002       | Bridge 172.16.2.5    | 00:04:3f:00:09:06 | 00:04:3f:00:09:05 |
| Remote Building<br>AP_Bridge      | E-14003       | Bridge 172.16.2.10   | 00:04:3f:00:09:11 | 00:04:3f:00:09:10 |
| Forklift<br>EtherStation          | E-14004       | N/A                  | 00:04:3f:00:09:21 | 00:04:3f:00:09:20 |
| Truck #1                          | E-14005       | Wireless 172.16.2.20 | 00:04:3f:00:09:26 | 00:04:3f:00:09:25 |
| Station Router                    |               | Ethernet 172.18.1.1  |                   |                   |
| Truck #2                          | E-14006       | Wireless 172.16.2.30 | 00:04:3f:00:09:31 | 00:04:3f:00:09:30 |
| Station Masquerade                |               | Ethernet 172.19.1.1  |                   |                   |

Table 1: Example System Configuration Table

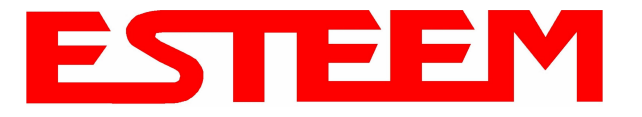

#### Example 1 – Plant Network (Access Point Router with Repeater Enabled)

The ESTeem Model 195Eg configured as an Access Point Router will provide a separation between the larger Plant network and the Ethernet devices connected on the wireless network. This mode of operation is most often used when connecting the wireless system to a larger network to eliminate the Network broadcast traffic from entering the wireless system. If Ethernet devices on the Plant network want to access Ethenet devices on the wireless network, a network router is required to resolve the IP conflict created by having the wired and wireless networks on separate subnets.

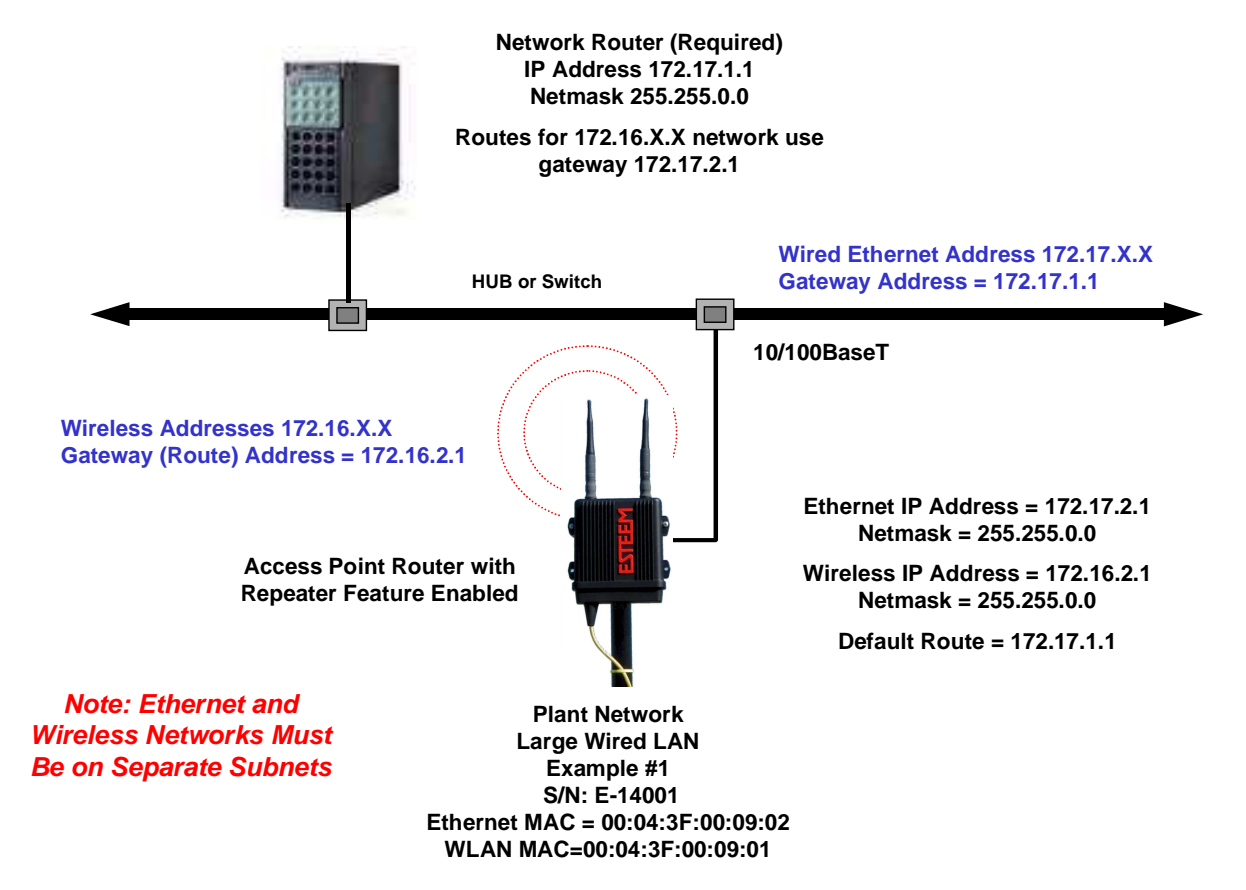

#### Figure 3: Access Point Router IP Addressing Example

1. Access the ESTeem Web page using your computer's Web Browser as per instructions in Chapter 4. Select Setup from the menu items. From the Select Mode of Operation pull down box, select AP Router (Figure 4) and push the Next button below the pull down box.

| EST195E Web Configuration Manager                                                                                                    | SS Moderns  |
|----------------------------------------------------------------------------------------------------|-------------|
| Top Status Log Setup Advanced Backup Restore SoftwareUpdate Reboot About                                                                               |             |
| Setup This is the main Setup Page. Select a mode of operation for the wireless LAN unit from the following list. Select Mode of Operation: PROVER Help |             |
| Figure 4: Access Point Router S                                                                                                    | etup Screen |

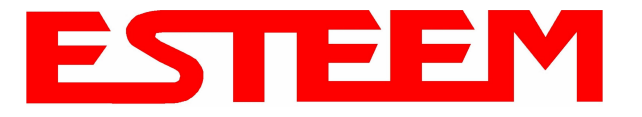

#### Note: Throughout the Configuration Manager are Help Screens that can accessed for further information on each item.

Select if you want to use client or server Dynamic Host Configuration Protocol (DHCP) for the Ethernet device. If you want to enter a static IP address for the Model 195Eg, select Off and press the *Next* button. For our example, we have fixed IP addresses and will select Off. For more information on the operation and configuration of DHCP, please refer to Appendix C – Interface Ports. Reference Figure 5.

|                    | EST19                                                              | 5E Web Co                                | onfiguratio                     | on Manager                         | E                                                       | STE                 |                 |
|--------------------|--------------------------------------------------------------------|------------------------------------------|---------------------------------|------------------------------------|---------------------------------------------------------|---------------------|-----------------|
| Top Status Log Set | p Advanced Backup                                                  | Restore Soft                             | twareUpdate                     | Reboot About                       |                                                         |                     |                 |
|                    | Setup                                                              |                                          |                                 |                                    |                                                         |                     |                 |
|                    | Select whether you<br>server. Selecting '<br>using DHCP servi<br>— | ı wish to use<br>'None'' will ta<br>ces. | DHCP clie<br>ke you thro        | nt services or w<br>ugh a manual s | hether you wish configure<br>setup of IP addresses as o | e DHCP<br>oposed to |                 |
|                    | Selec                                                              | ted mode of o                            | peration: AP                    | Router                             |                                                         |                     |                 |
|                    | DHCP services o                                                    | n the <u>ethernet</u> i                  | nterface: ©<br>C<br>Evinus   Ne | None<br>Client<br>Server           | Help                                                    |                     |                 |
|                    |                                                                    |                                          |                                 |                                    | Fia                                                     | ure 5: DHC          | P Ethernet Port |

3. Refer to the site documentation (Table 1) and enter the IP Address and IP Netmask for the Model 195Eg on the **Ethernet** port. Reference Figure 6.

|       |           |       |            | EST195      | E Web              | o Configura                  | ation Ma         | nager          |  | E           | ST | Wireless | Modems |  |
|-------|-----------|-------|------------|-------------|--------------------|------------------------------|------------------|----------------|--|-------------|----|----------|--------|--|
| Top S | tatus Log | Setup | Advanced   | Backup      | Restore            | SoftwareUpd                  | ate Reboo        | t <u>About</u> |  |             |    | _        |        |  |
|       |           |       | Setup      |             |                    |                              |                  |                |  |             |    |          |        |  |
|       |           |       | Enter valu | es for the  | followir           | ng fields for i              | nanual IF        | ' setup.       |  |             |    | _        |        |  |
|       |           |       |            |             | Mode<br>DH         | of operation:<br>CP Services | AP Router<br>Off |                |  |             |    |          |        |  |
|       |           |       | Ente       | r IP addre  | ss for <u>et</u> l | <u>hernet</u> device:        | 172.17.2.1       |                |  | <u>Help</u> |    |          |        |  |
|       |           |       | Er         | nter netma: | sk for <u>et</u> l | <u>nemet</u> device:         | 255.255.0.0      | Ŕ              |  | Help        |    |          |        |  |
|       |           |       |            |             |                    | Previous                     | Next             |                |  |             |    |          |        |  |
|       |           |       |            |             |                    |                              |                  |                |  |             |    |          |        |  |

#### Figure 6: Ethernet IP Addressing

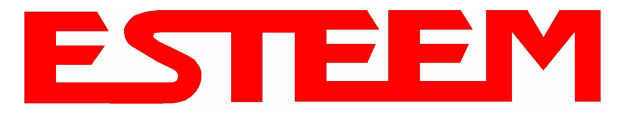

4. Select if you want to use client or server Dynamic Host Configuration Protocol (DHCP) for the Wireless device. If you want to enter a static IP address for the Model 195Eg, select Off and press the *Next* button. For our example, we have fixed IP addresses and will select Off. For more information on the operation and configuration of DHCP, please refer to Appendix C – Interface Ports. Reference Figure 7.

|                     | EST195                                                          | E Web Configurati                                         | on Manager                                               | EST                                                                   | EEM<br>Wireless Moderns |
|---------------------|-----------------------------------------------------------------|-----------------------------------------------------------|----------------------------------------------------------|-----------------------------------------------------------------------|-------------------------|
| Top Status Log Setu | p Advanced Backup                                               | Restore SoftwareUpdate                                    | Reboot About                                             |                                                                       |                         |
|                     | Setup                                                           |                                                           | 20                                                       |                                                                       |                         |
|                     | Select whether you<br>server. Selecting "I<br>using DHCP servic | wish to use DHCP clie<br>None" will take you thro<br>res. | nt services or wh<br>ugh a manual se                     | ether you wish configure a DHCP<br>atup of IP addresses as opposed to | -                       |
|                     | S                                                               | elected mode of operation:                                | AP Router                                                |                                                                       |                         |
|                     | DHCP services on th                                             | e <u>wireless bridge</u> interface:                       | <ul> <li>None</li> <li>Client</li> <li>Server</li> </ul> | Help                                                                  |                         |
|                     |                                                                 | Previous                                                  | Next                                                     |                                                                       |                         |
|                     |                                                                 |                                                           |                                                          | Figure 7: DH                                                          | ICP Wireless Port       |

5. Refer to the site documentation (Table 1) and enter the IP Address and IP Netmask for the Model 195Eg on the **Wireless** port. Reference Figure 8.

| EST195E Web Configur                                                                                                    | ation Manager                                                          | ESTE                                 |                |
|----------------------------------------------------------------------------------------------------|------------------------------------------------------------------------|--------------------------------------|----------------|
| Top Status Log Setup Advanced Backup Restore SoftwareUpo                                                                                          | late Reboot About                                                      |                                      |                |
| Setup<br>Enter values for the following fields for<br>Mode of operation:<br>DHCP Services:<br>Enter IP address for <u>wireless bridge</u> device: | manual IP setup of the <b>wire</b> .<br>AP Router<br>Off<br>172.16.2.1 | less bridging device.<br><u>Help</u> |                |
| Enter netmask for <u>wireless bridge</u> device:<br>Previous                                                                                      | 255.255.0.0<br>Next                                                    | Help                                 |                |
|                                                                                                    |                                                                        | Figure 8: Wirel                      | ess IP Address |

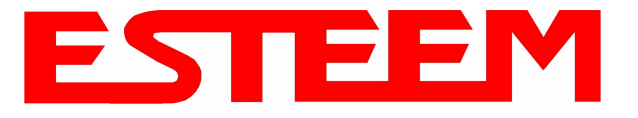

6. Enter the default route (Gateway) address for the network. This AP Router 195Eg will use the Network Router for address resolution (Figure 3). Enter the IP address for the Network Router and any DNS server information. If you are not connecting the Model 195Eg to the Internet, leave blank and press the *Next* button. Figure 9.

|                                          | EST195E Web Configur                                              | ation Manager        | ESTE                       | EM<br>reless Modems |
|------------------------------------------|-------------------------------------------------------------------|----------------------|----------------------------|---------------------|
| <u>Top</u> <u>Status</u> <u>Log</u> Setu | p <u>Advanced</u> <u>Backup</u> <u>Restore</u> <u>SoftwareUpo</u> | late Reboot About    |                            |                     |
|                                          | Setup                                                             |                      |                            |                     |
|                                          | Enter values for the following fields to s                        | et up the default ro | ute and DNS settings       |                     |
|                                          |                                                                   |                      |                            |                     |
|                                          | Mode of operation:                                                | AP Router            |                            |                     |
|                                          | Enter default route IP address:                                   | 172.17.1.1           | Help                       |                     |
|                                          | Use DNS client services?                                          | O Yes ⊙ No           | Help                       |                     |
|                                          | Enter DNS domain:                                                 |                      | Help                       |                     |
|                                          | Enter primary DNS server IP address:                              |                      | Help                       |                     |
|                                          | Enter secondary DNS server IP address:                            |                      | Help                       |                     |
|                                          | Previous                                                          | Next                 |                            |                     |
|                                          | 1                                                                 |                      | Figure 9: Wireless Securit | y Level Settings    |

7. Select Yes if you will be using security for client access to your wireless network (recommend).

*NOTE:* The setting of this security level is ONLY for client access to the Model 195Eg. The security of the Bridge communication between the Model 195Eg's is separate and will be configured during the repeater configuration.

Enter the SSID for your 802.11g network. The SSID is the unique identification for your wireless network and all 802.11g devices that share a wireless network MUST have the same SSID code. This identification code is case sensitive and must NOT contain spaces. Reference Figure 10.

| EST195E Web Configur                                                                                                    | Iration Manager                                                                                      | EM<br>Jess Modems |
|----------------------------------------------------------------------------------------------------|----------------------------------------------------------------------------------------------------|-------------------|
| Top Status Log Setup Advanced Backup Restore SoftwareUp                                                                           | odate Reboot About                                                                                   |                   |
| Setup<br>In the following fields, select whether you<br>service set identifier (SSID) that will be<br>Selected mode of operation: | you want wireless security features turned on and enter the<br>e common to all wireless LAN devices. |                   |
| Turn on wireless security features?                                                                                               | ? • Yes <u>Нер</u><br>О №                                                                            |                   |
| Enter the SSID:                                                                                                    | ESTeem <u>Help</u>                                                                                   |                   |
| Previous                                                                                                    | Next                                                                                                 |                   |
|                                                                                                    | Figure 10: V                                                                                         | VEP Key Entry     |

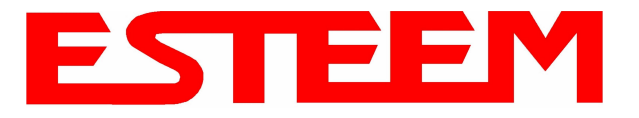

8. Select the encryption level for the wireless client access to the network. For further information on the different levels of security, please refer to Appendix E – Security of this User's Manual. If you would like to hide the SSID from broadcasting from the Access Point and would like to discard the broadcast probes select Yes. If Yes is selected the Model 195Eg will no longer send out periodic SSID radio beacons that can be identified with 802.11b network scanning software. The users of the network will have to know the SSID to enter the network and security is increased, but if you want the SSID to be broadcast to the network for easy identification then select No. In our example, we will be using mobile clients with 128 bit WEP. Reference Figure 11.

|     |        |          |                   | EST195E     | Web                | Configur                  | ation          | Manager              |           |             | E           | STE     | Wireless M | odems  |        |
|-----|--------|----------|-------------------|-------------|--------------------|---------------------------|----------------|----------------------|-----------|-------------|-------------|---------|------------|--------|--------|
| Top | Status | Log Setu | p <u>Advanced</u> | Backup R    | lestore            | SoftwareUpo               | late R         | eboot <u>About</u>   |           |             |             |         |            |        |        |
|     |        |          | Setup             |             |                    |                           |                |                      |           |             |             |         |            |        |        |
|     |        |          | Enter/sele        | ct values f | or the fo          | ollowing fie.             | lds to :       | set up wireles       | s securit | ly features | 5/          |         | -          |        |        |
|     |        |          |                   |             |                    |                           | O N<br>O W     | one<br>EP 64-bit     |           |             |             |         |            |        |        |
|     |        |          |                   | Selec       | t an encr          | yption type:              | ⊙w<br>cw       | EP 128-bit<br>PA PSK |           |             | Help        |         |            |        |        |
|     |        |          |                   |             |                    |                           | ΟW             | PA Enterprise        |           |             |             |         |            |        |        |
|     |        |          |                   | and Discard | Hide B<br>I Broadc | eacon SSID<br>ast Probes? | $O Y_0$<br>O N | es<br>o              |           |             | <u>Help</u> |         |            |        |        |
|     |        |          |                   |             |                    | Previous                  | Next           | 1                    |           |             |             |         |            |        |        |
|     |        |          |                   |             |                    |                           |                |                      |           |             | Figur       | e 11: S | ecuri      | ty Sel | ection |

9. Enter the WEP key values for your application that will be used by all devices on the wireless network. Reference Figure 12.

| EST195E Web Config                                                                                 | uration Manager                                                                           | ESTEEM<br>Wireless Modems             |
|----------------------------------------------------------------------------------------------------|-------------------------------------------------------------------------------------------|---------------------------------------|
| op Status Log Setup Advanced Backup Restore Software                                               | Jpdate Reboot About                                                                       |                                       |
| Setup                                                                                              |                                                                                           |                                       |
| Enter 13 hexadecimal bytes, separa<br>and select which key should be used<br>wireless LAN devices. | ted by colons, for each of the following 120<br>d as the default WEP key. These values ar | 3-bit WEP keys<br>e effective for all |
| Encryption type:                                                                                   | 128-Bit WEP for ALL wireless LAN devices                                                  |                                       |
| Enter WEP Key 1<br>(13 hex bytes):                                                                 | 11:22:33:44:55:66:77:88:99:00:aa:bb:cc                                                    | ] <u>Help</u>                         |
| Enter WEP Key 2<br>(13 hex bytes):                                                                 | 11:22:33:44:55:66:77:88:99:00:aa:bb:cc                                                    | ]                                     |
| Enter WEP Key 3<br>(13 hex bytes):                                                                 | 11:22:33:44:55:66:77:88:99:00:aa:bb:cc                                                    | ]                                     |
| Enter WEP Key 4<br>(13 hex bytes):                                                                 | 11:22:33:44:55:66:77:88:99:00:aa:bb:cc                                                    | ]                                     |
| Select the default WEP key.                                                                        | • WEP Key 1<br>• WEP Key 2<br>• WEP Key 3<br>• WEP Key 4                                  | Help                                  |
| Previous                                                                                           | Next                                                                                      |                                       |
|                                                                                                    | Figur                                                                                     | e 12: WEP Key Input Scre              |

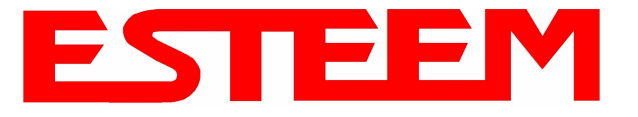

10. Enter the values for the Access Control List (ACL). This is a configurable MAC filter that can be set to allow or deny specific wireless MAC address to the network. This feature is further explained in Appendix E – Security. In our example we will not use the ACL. Reference Figure 13.

|                     | EST195E Web Configuration Manager                                                                                                    | ESTE                                                                                              |                                       |
|---------------------|----------------------------------------------------------------------------------------------------|---------------------------------------------------------------------------------------------------|---------------------------------------|
| Top Status Log Setu | p Advanced Backup Restore SoftwareUpdate Reboot About                                                                                                    |                                                                                                   | · · · · · · · · · · · · · · · · · · · |
|                     | Setup                                                                                                    |                                                                                                   |                                       |
|                     | Enter the appropriate values in the fields below for configuring MAC Address <b>allow_all</b> is selected, the MACs in the access control list are ignored.                 | s Authentication. If                                                                              |                                       |
|                     | Choose one of the following MAC address authentication modes:                                                                                                    |                                                                                                   |                                       |
|                     | <ul> <li>allow_all</li> <li>allow only those client MACs in the list below</li> <li>deny only those client MACs in the list below</li> </ul>                                | <u>Help</u>                                                                                       |                                       |
|                     | Enter MAC address: Add MAC to Acc                                                                                                    | cess Control List                                                                                 |                                       |
|                     | Access Control List:<br>Remove ALL MAC<br>To remove a MAC ad<br>control list, select the<br>click the <b>Remove MA</b><br>all MAC addresses fro<br><b>Remove ALL MACs</b> . | s<br>dress from the access<br>MAC to remove and<br>C button. To remove<br>omt the list, click the |                                       |
|                     | Figure 1                                                                                                    | 3: Access Contro                                                                                  | ol List Settings                      |

11. Select the frequency channel of operation. All Access Points in the same Repeater Peer network need to be on the same radio frequency channel. See Appendix D – Radio Configuration for help in selecting the frequency channel. Reference Figure 14.

| EST195E V                                            | Veb Configuration Manager                                                              | ESTE                                 |                 |
|------------------------------------------------------|----------------------------------------------------------------------------------------|--------------------------------------|-----------------|
| Top Status Log Setup Advanced Backup Kes             | ore SoftwareUpdate Reboot About                                                        | -                                    |                 |
| Setup                                                |                                                                                        |                                      |                 |
| Select the channel for t<br>list is the channel, and | he wireless LAN device to operate on. The<br>the second is the channel frequency in MH | first displayed number in the<br>Hz. |                 |
|                                                      |                                                                                        |                                      |                 |
|                                                      | Select a channel: 6 (2437 MHz) 💌                                                       | Help                                 |                 |
|                                                      | Previous Next                                                                          |                                      |                 |
|                                                      |                                                                                        | Figure 14: Radio Ch                  | annel Selection |

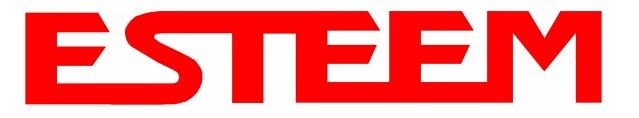

12. The Repeater Peer Table (Figure 15) identifies which Model 195Eg's will bridge wireless Ethernet communication. Only other Access Point Repeaters need to be listed <u>not</u> the Model 195Eg's in client modes. Multiple links to the same destination will provide a backup pathway (Mesh Network) if the primary pathway is lost. Looking at the system layout in Figure 1, both the repeater site and the direct link will be listed. Using the System Configuration Table (Table 1) as a guide, enter the <u>Wireless</u> (WLAN) MAC address for the 195Eg's that will communicate with the Access Point Router (Example 1) starting with the primary repeater path through the stand-alone repeater.

|               | EST195E Web Configu                                                                                 | uration Mana                              | ager                |                                   |                   |                             | M<br>odems  |
|---------------|----------------------------------------------------------------------------------------------------|-------------------------------------------|---------------------|-----------------------------------|-------------------|-----------------------------|-------------|
| Top Status Lo | og Setup Advanced Backup Restore SoftwareUt                                                         | odate <u>Reboot</u> A                     | bout                |                                   |                   |                             |             |
|               | Setup                                                                                               |                                           |                     |                                   |                   |                             |             |
|               | Select whether to enable repeater capability. <b>repeater</b> capability is enabled, then a link is | lf the <b>repeater</b><br>established wit | capabi<br>th each , | lity is disable<br>beer in the li | ed, the p<br>ist. | eer list is ignored. If the |             |
|               | You may add a peer to the list, remove an ex<br>button below.                                       | kisting peer or i                         | modify a            | an existing p                     | eer by cl         | licking the appropriate     |             |
|               | The following configurations are for the wirele                                                     | ess LAN device                            | 9.                  |                                   |                   |                             | <           |
|               | Enable the <b>repeater</b> capability?                                                              | C Yes<br>⊙ No                             |                     |                                   | Help              |                             |             |
|               | Set as <b>root</b> bridge?                                                                          | C Yes<br>⊙ No                             |                     |                                   |                   |                             |             |
|               | MAC Addr                                                                                            | Port<br>Priority                          | Path<br>Cost        | Encrypt<br>Type                   | Data<br>Rate      | Enable                      |             |
|               | Repeater Peer List:                                                                                 |                                           |                     |                                   |                   | Add<br>Remove<br>Modify     | 1           |
|               |                                                                                                    | Previou                                   | s Nex               | t                                 |                   |                             |             |
|               |                                                                                                    |                                           |                     |                                   | Fig               | jure 15: Blank Rep          | eater Table |

The communication link through repeater site is the best radio path from the Plant Network to the Remote Building and we want this link to be the primary repeater route. The 195Eg follows the same networking "rules" as any other Ethernet device and if we made no changes to the default path cost of 100 the lowest path cost would be directly to the Remote Building (Direct = 100, Repeater = 200 (100+100)). To configure the 195Eg to select the repeater as the primary radio path, the direct link's path cost must be greater than the cost through the repeater link (any number greater than 200). We will set the path cost at 201 for the direct link, making the repeater link a lower path cost and thus the primary pathway. Press the *Add* button to enter the first repeater link to the Repeater Peer List and Figure 16 will be displayed.

Note: For a more complete description on configuring repeater routes, see Chapter 6 - Repeating Features.

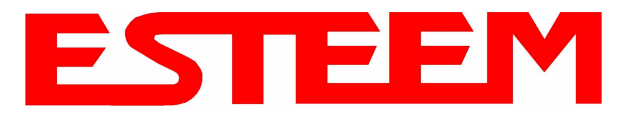

First Repeater Link -

Enter the <u>Wireless (WLAN) MAC</u> address of the stand-alone repeater site and the path cost for this link will stay at the default value at 100. Select the level of Encryption for this communication link. The encryption levels for the repeater peer link must be the same on both sides, but is completely independent from the Encryption level for the client access to the network. For consistency in our example, we will also use 128-Bit WEP Encryption for the Repeater Peer link. Setting the link data rate to Dynamic will allow all data rates from 1 Mbps to 54 Mbps to be used. Verify the Repeater Link is set to Enable and press the *Create Repeater Peer Button*.

|         |          | EST195E W                                                                               | eb Configuration Manager                                                            | EST                                                                                                    | EEM<br>Wireless Modems |
|---------|----------|-----------------------------------------------------------------------------------------|-------------------------------------------------------------------------------------|----------------------------------------------------------------------------------------------------|------------------------|
| Top Sta | atus Log | Setup Advanced Backup Restore Softw                                                     | vareUpdate Reboot About                                                             |                                                                                                    |                        |
|         |          | Setup - Add a Repeater Peer                                                             | 200 - 560 - 365 -                                                                   |                                                                                                    |                        |
|         |          | To add a new repeater peer for the <u>fin</u><br>key type, the key and the rate set and | <u>st wireless</u> LAN interface, enter the<br>d click the "Create Repeater Peer" t | MAC address, the port priority, the port cost, the<br>putton.                                                                                                    |                        |
|         |          | Enter the MAC address:                                                                  | 00:04:3f:00:09:05                                                                   | Enter the 48-bit MAC address of the repeater peer.                                                                                                    |                        |
|         |          | Enter the port path cost:                                                               | 100                                                                                 | Enter the bridge port path cost for this link. (1-<br>65535)                                                                                                    |                        |
|         |          | Select the encryption type:                                                             | C None<br>C WEP 64-bit<br>© WEP 128-bit<br>C TKIP                                   | Select the repeater link encryption method.<br>Note: the encryption method and key setting<br><u>must</u> be the same on <u>both</u> repeater peers.                                |                        |
|         |          | Enter the encryption key:                                                               | 11:22:33:44:55:66:77:88:                                                            | Enter the encryption key as a sequence of<br>hexadecimal bytes (e.g. 0a:0b:1c:2d:3e). Key<br>length: None=0 bytes, WEP64=5 bytes,<br>WEP128=13bytes, TKIP=32 bytes.                 |                        |
|         |          | Select link data rate:                                                                  | Dynamic A<br>1 Mbps<br>2 Mbps<br>5 5 Mbps<br>6 Mbps<br>9 Mbps                       | Allow dynamic rate selection or select a<br>specific data rate for this link to use. It is<br>recommended, but not required, that the rate<br>selections be the same on both peers. |                        |
|         |          | Enable link:                                                                            | € Enable<br>© Disable                                                               | Enable or disable the repeater peer link.<br>Enable must be selected for the repeaters to<br>communicate.                                                                           |                        |
|         |          | Return to Repeater Setup                                                                | Create Repeater Peer                                                                |                                                                                                    |                        |

Figure 16: First (Primary) Repeater Link

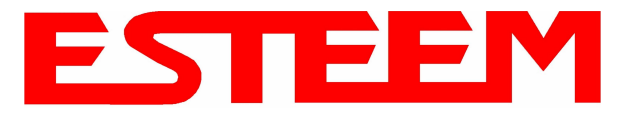

Second Repeater Link (Direct Path) -

Press the Add button a second time (Figure 15) and Figure 17 will be displayed. Enter the <u>Wireless (WLAN) MAC</u> address of the Remote Building and set the path cost for this link to a value of 201. Select the level of Encryption for this communication link. The encryption levels for the repeater peer link must be the same on both sides, but is completely independent from the Encryption level for the client access to the network. For consistency in our example, we will also use 128-Bit WEP Encryption for the Repeater Peer link. Setting the link data rate to Dynamic will allow all data rates from 1 Mbps to 54 Mbps to be used. Verify the Repeater Link is set to Enable and press the *Create Repeater Peer Button*.

|               | EST195E W                                                                                                    | eb Configuration Manag                                                     | er EST                                                                                                    | EEM<br>Wireless Moderns |
|---------------|----------------------------------------------------------------------------------------------------|----------------------------------------------------------------------------|----------------------------------------------------------------------------------------------------|-------------------------|
| <u>Status</u> | Log Setup Advanced Backup Restore Softw                                                                                | zareUpdate Reboot About                                                    |                                                                                                    |                         |
|               | Setup - Add a Repeater Peer<br>To add a new repeater peer for the <u>fin</u><br>key type, the key and the rate set and | r <u>st wireless</u> LAN interface, ente<br>d click the "Create Repeater F | er the MAC address, the port priority, the port cost, the<br>Peer" button.                                                                                                    |                         |
|               | Enter the MAC address:                                                                                                 | 00:04:3f:00:09:10                                                          | Enter the 48-bit MAC address of the repeater peer.                                                                                                    |                         |
|               | Enter the port path cost:                                                                                              | 201                                                                        | Enter the bridge port path cost for this link. (1-<br>65535)                                                                                                    |                         |
|               | Select the encryption type:                                                                                            | C None<br>C WEP 64-bit<br>© WEP 128-bit<br>C TKIP                          | Select the repeater link encryption method.<br>Note: the encryption method and key setting<br><u>must</u> be the same on <u>both</u> repeater peers.                                |                         |
|               | Enter the encryption key:                                                                                              | 11:22:33:44:55:66:77:88:                                                   | Enter the encryption key as a sequence of<br>hexadecimal bytes (e.g. 0a:0b:1c:2d:3e). Key<br>length: None=0 bytes, WEP64=5 bytes,<br>WEP128=13bytes, TKIP=32 bytes.                 |                         |
|               | Select link data rate:                                                                                                 | Dynemic A<br>1 Mbps<br>2 Mbps<br>5.5 Mbps<br>6 Mbps<br>9 Mbps              | Allow dynamic rate selection or select a<br>specific data rate for this link to use. It is<br>recommended, but not required, that the rate<br>selections be the same on both peers. |                         |
|               | Enable link:                                                                                                    | © Enable<br>○ Disable                                                      | Enable or disable the repeater peer link.<br>Enable must be selected for the repeaters to<br>communicate.                                                                           |                         |
|               | Return to Repeater Setup                                                                                               | Create Repeater Peer                                                       |                                                                                                    |                         |

Figure 17: Second (Backup) Repeater Link

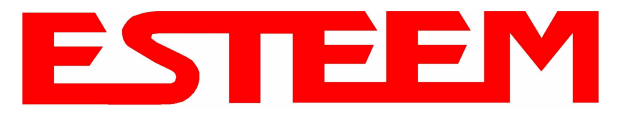

Figure 18 displays the complete repeater peer list with both repeater peer entries. Set Enable repeater capability to *Yes* and to both repeater paths. This Access Point Router 195Eg is also the primary data path for all Ethernet traffic on the network and will also need to be configured as the Root Bridge. Press the *Next* button to continue.

|     |                                                                                                    |                                             | EST195E Web Con                                                | figuration I                          | Manage                       | ər                        |                    |                | EST                           |           |         |
|-----|----------------------------------------------------------------------------------------------------|---------------------------------------------|----------------------------------------------------------------|---------------------------------------|------------------------------|---------------------------|--------------------|----------------|-------------------------------|-----------|---------|
| Top | Status Log                                                                                                    | Setup <u>Advanced</u> <u>Bac</u>            | kup Restore SoftwareUpdate                                     | Reboot Abo                            | out                          |                           |                    |                |                               |           |         |
|     |                                                                                                    | Setup                                       |                                                                |                                       |                              |                           |                    |                |                               |           |         |
|     |                                                                                                    | Select whether to e<br>capability is enable | nable repeater capability. It<br>ad, then a link is establishe | f the <b>repeate</b><br>d with each p | <b>r</b> capabi<br>eer in th | lity is disabl<br>e list. | led, the pee       | er list is igr | nored. If the <b>repeater</b> |           |         |
|     | You may add a peer to the list, remove an existing peer or modify an existing peer by clicking the appropriate button below. |                                             |                                                                |                                       |                              |                           |                    |                |                               |           |         |
|     |                                                                                                    | The following config                        | gurations are for the wireles                                  | s LAN devic                           | е.                           |                           |                    |                |                               |           |         |
|     |                                                                                                    |                                             | Enable the <b>repeater</b> capability                          | y? ⊙Yes<br>⊂No                        |                              |                           | He                 | lp             |                               |           |         |
|     |                                                                                                    |                                             | Set as <b>root</b> bridge                                      | e? <sup>●</sup> Yes<br>C No           |                              |                           |                    |                |                               |           |         |
|     |                                                                                                    |                                             | MAC Addr                                                       | Port<br>Priority                      | Path<br>Cost                 | Encrypt<br>Type           | Data<br>Rate       | Enable         |                               |           |         |
|     |                                                                                                    | Repeater Peer List:                         | 00:04:3f:00:09:05<br>00:04:3f:00:09:10                         | 128<br>128                            | 100<br>201                   | WEP128<br>WEP128          | Dynamic<br>Dynamic | true<br>true   | Add<br>Remove<br>Modify       |           |         |
|     |                                                                                                    |                                             |                                                                | Previo                                | us Nex                       | t                         |                    |                |                               |           |         |
|     |                                                                                                    |                                             |                                                                |                                       |                              |                           | Figu               | re 18:         | Completed Re                  | peater Pe | er List |

13. Figure 19 will be displayed. If no further changes are necessary to the modem, you can commit the changes that will then be saved and the modem rebooted.

|     |            | EST195E Web Configuration Manager                                                                                                    | EST        | EEM<br>Wireless Moderns |    |
|-----|------------|----------------------------------------------------------------------------------------------------|------------|-------------------------|----|
| Top | Status Log | Setup Advanced Backup Restore SoftwareUpdate Reboot About                                                                                                    |            |                         |    |
|     |            | Setup                                                                                                    |            |                         |    |
|     |            | To permanently commit your changes, click on the "Commit Changes" button below.<br>Once the changes have been permanently saved, the system will reboot with the new settings in effect. |            |                         |    |
|     |            | Previous Commit Changes Go To Advanced Setup Cancel                                                                                                    |            |                         |    |
|     |            | Fia                                                                                                    | ure 19: Co | ommit Chang             | es |

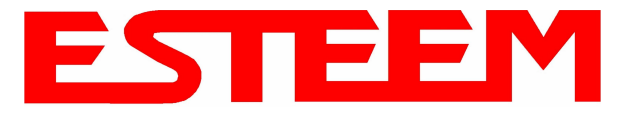

#### Example 2 – Stand Alone Repeater (Access Point Bridge with Repeater Enabled)

Review the example diagram, Figure 1, and locate the 195Eg marked as Example #2. This ESTeem is being used by two other Model 195Eg's as a repeater but is not connected to an Ethernet network. This modem should be configured for Access Point Bridge mode.

1. Access the ESTeem Web page using your computer's Web Browser as per instructions in Chapter 4. Select Setup from the menu items. From the Select Mode of Operation pull down box, select AP Bridge (Figure 20) and push the *Next* button below the pull down box.

|                     | E                                     | ST195                         | E Web            | ) Configurati   | ion Mana      | ger        |                |                           | EST        | E    |          |        |
|---------------------|---------------------------------------|-------------------------------|------------------|-----------------|---------------|------------|----------------|---------------------------|------------|------|----------|--------|
| Top Status Log Setu | p <u>Advanced</u>                     | <u>Backup</u>                 | <u>Restore</u>   | SoftwareUpdate  | <u>Reboot</u> | bout       |                |                           |            |      |          |        |
|                     | Setup<br>This is the<br>following lis | main <b>Se</b><br>st.<br>Sele | e <b>tup</b> Pag | ge. Select a mo | Dde of ope    | ration for | r the wireles. | s LAN uni<br><u>Hel</u> t | t from the |      |          |        |
|                     |                                       |                               |                  |                 |               |            |                | Fig                       | ure 20: /  | Acce | ss Point | Bridge |

2. Select if you want to use client or server Dynamic Host Configuration Protocol (DHCP) for the 195Eg. If you want to enter a static IP address for the Model 195Eg, select Off and press the Next button. For our example, we have fixed IP addresses and will select Off. Reference Figure 21.

| EST195E Web Configur                                                                                       | ration Manager                                                                                                    |
|----------------------------------------------------------------------------------------------------|----------------------------------------------------------------------------------------------------|
| Top Status Log Setup Advanced Backup Restore SoftwareUpo                                                   | odate Reboot About                                                                                                    |
| Setup                                                                                                    |                                                                                                    |
| Select whether you wish to use DHCP of<br>server. Selecting "None" will take you t<br>using DHCP services. | <sup>9</sup> client services or whether you wish configure a DHCP<br>through a manual setup of IP addresses as opposed to |
| Selected mode of operation:                                                                                | r AP Bridge                                                                                                    |
| DHCP services on the <u>bridge</u> interface:                                                              | © None <u>Help</u><br>C Client<br>C Server                                                                                |
| Previous                                                                                                   | Next                                                                                                    |
|                                                                                                    | Figure 21: DHCP Configuratio                                                                                              |

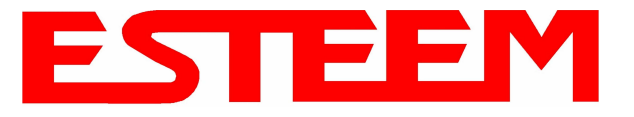

3. Enter the **bridge** IP Address and IP Netmask for the Model 195Eg. You will notice that for the 195Eg in AP Bridge mode only a single IP address in entered. Both the ethernet IP and wireless IP addresses will be the same in the bridge mode. Reference Figure 22.

| EST195E Web Configuration Manager |                      |                           |             |                  |                             |            |              |
|-----------------------------------|----------------------|---------------------------|-------------|------------------|-----------------------------|------------|--------------|
| Top Status Log Setu               | p Advanced Backup    | Restore Softw             | areUpdate   | Reboot About     |                             |            |              |
|                                   | Setup                |                           |             |                  |                             |            |              |
|                                   | Enter values for the | e following fiel          | ds for mar  | nual IP setup of | the <b>bridging</b> device. |            |              |
|                                   |                      | Mode of ope               | eration: AP | Bridge           |                             | _          |              |
|                                   |                      | DHCP Se                   | rvices: Off |                  |                             | _          |              |
|                                   | Enter IP add         | lress for <u>bridge</u> ( | device: 172 | .16.2.5          | Help                        | _          |              |
|                                   | Enter netn           | nask for <u>bridge</u> «  | device: 255 | .255.0.0         | Help                        | _          |              |
|                                   |                      | Prev                      | ious Ne     | ext              |                             | _          |              |
|                                   |                      |                           |             |                  | Figure                      | 22: Bridge | IP Addresses |

4. Enter the default route (Gateway) address for the network. For Ethernet devices on the wireless network (IP 172.16.X.X – See Figure 3), the AP Router 195Eg will be the gateway. Enter the **wireless** IP address for the AP Router 195Eg (configured in Example 1) and any DNS server information. If you are not connecting the Model 195Eg to the Internet, leave blank and press the *Next* button. Figure 23.

| EST195E Web Configur                                    | ration Manager                                           |
|---------------------------------------------------------|----------------------------------------------------------|
| Top Status Log Setup Advanced Backup Restore SoftwareUp | date Reboot About                                        |
| Setup                                                   |                                                          |
| Enter values for the following fields to s              | set up the default route and DNS settings                |
|                                                         |                                                          |
| Mode of operation:                                      | AP Bridge                                                |
| Enter default route IP address:                         | 172.16.2.1 <u>Help</u>                                   |
| Use DNS client services?                                | C Yes <u>Help</u>                                        |
|                                                         | • No                                                     |
| Enter DNS domain:                                       |                                                          |
| Enter primary DNS server IP address:                    | Help                                                     |
| Enter secondary DNS server IP address:                  | Help                                                     |
| Previous                                                | Next                                                     |
|                                                         | Figure 23: Default Route (Gateway) and DNS Configuration |

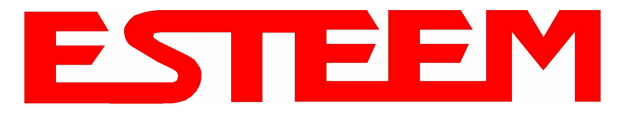

5. Select *Yes* if you will be using security for your wireless network (recommend).

*NOTE:* The setting of this security level is ONLY for client access to the Model 195Eg. The security of the Bridge communication between the Model 195Eg's is separate and will be configured during the repeater configuration.

Enter the SSID for your 802.11g network. The SSID is the unique identification for your wireless network and all 802.11g devices that share a wireless network MUST have the same SSID code. This identification code is case sensitive and must NOT contain spaces. Reference Figure 24.

| EST195E Web Configuration Manager |                                                                                                    |                                                                                         |                                                               |                 |  |  |
|-----------------------------------|----------------------------------------------------------------------------------------------------|-----------------------------------------------------------------------------------------|---------------------------------------------------------------|-----------------|--|--|
| Top Status Log Setu               | p Advanced Backup <u>Restore</u> SoftwareUp                                                                                                    | date Reboot About                                                                       |                                                               |                 |  |  |
|                                   | Setup<br>In the following fields, select whether y<br>service set identifier (SSID) that will be<br>Selected mode of operation:<br>Turn on wireless security features? | ou want wireless security fe<br>common to all wireless L4<br>AP Bridge<br>© Yes<br>C No | eatures turned on and enter the<br>AN devices.<br><u>Help</u> |                 |  |  |
|                                   | Enter the SSID:<br>Previous                                                                                                    | ESTeem<br>Next                                                                          | Help                                                          |                 |  |  |
|                                   |                                                                                                    | Fig                                                                                     | ure 24: Security and SSI                                      | D Configuration |  |  |

6. Select the encryption level for client access to the wireless network. For further information on the different levels of security, please refer to Appendix E – Security of this User's Manual. If you would like to hide the SSID from broadcasting from the Access Point select Yes. If Yes is selected the Model 195Eg will not send out periodic SSID radio beacons that can be identified with 802.11b network scanning software. The users of the network will have to know the SSID to enter the network and security is increased, but if you want the SSID to be broadcast to the network for easy identification then select No. The 195Eg can also be configured to discard the probe requests from 802.11g clients. If desired, set Discard Broadcast Probes to Yes. In our example, we will be using mobile clients with 128 bit WEP. Reference Figure 25.

| EST195E Web Configur                                     | ation Manager              | ESTE                  |                 |
|----------------------------------------------------------|----------------------------|-----------------------|-----------------|
| Top Status Log Setup Advanced Backup Restore SoftwareUpo | late Reboot About          |                       | _               |
| Setup                                                    |                            |                       |                 |
| Enter/select values for the following fie.               | lds to set up wireless sec | urity features.       |                 |
|                                                          | -                          | •                     |                 |
|                                                          |                            |                       |                 |
|                                                          | C WEP 64-bit               |                       |                 |
| Select an encryption type:                               | • WEP 128-bit              | Help                  |                 |
|                                                          | C WPA PSK                  |                       |                 |
|                                                          | C WPA Enterprise           |                       |                 |
| Hide Beacon SSID                                         | O Yes                      | Help                  |                 |
| and Discard Broadcast Probes?                            | ⊙ No                       |                       |                 |
| Previous                                                 | Next                       |                       |                 |
|                                                          |                            | Figure 25: Encryption | Level Selection |

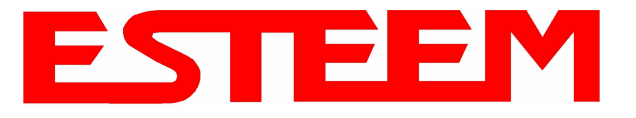

7. Enter the WEP key values for your application that will be used by all devices on the wireless network. Reference Figure 26.

|                      | EST195E Web Config                                                                                   | uration Manager                                                                           | ESTE                                 |               |
|----------------------|----------------------------------------------------------------------------------------------------|-------------------------------------------------------------------------------------------|--------------------------------------|---------------|
| Top Status Log Setur | Advanced Backup Restore SoftwareU                                                                    | pdate Reboot About                                                                        |                                      |               |
|                      | Setup                                                                                                | 22                                                                                        |                                      |               |
|                      | Enfer 13 hexadecimal bytes, separat<br>select which key should be used as t<br>wireless LAN devices. | ted by colons, for each of the following 128<br>he default WEP key. These values are effe | 3-bit WEP keys and<br>ective for all |               |
|                      | Encryption type:<br>Enter WEP Key 1                                                                  | 128-Bit WEP for ALL wireless LAN devices                                                  | -                                    |               |
|                      | (13 hex bytes):                                                                                      | 11:22:33:44:55:66:77:88:99:00:aa:bb:cc                                                    | <u>Help</u>                          |               |
|                      | Enter WEP Key 2<br>(13 hex bytes):                                                                   | 11:22:33:44:55:66:77:88:99:00:aa:bb:cc                                                    |                                      |               |
|                      | Enter WEP Key 3<br>(13 hex bytes):                                                                   | 11:22:33:44:55:66:77:88:99:00:aa:bb:cc                                                    | 1                                    |               |
|                      | Enter WEP Key 4<br>(13 hex bytes):                                                                   | 11:22:33:44:55:66:77:88:99:00:aa:bb:cc                                                    | ]                                    |               |
|                      | Select the default WEP key:                                                                          | • WEP Key 1<br>O WEP Key 2<br>O WEP Key 3<br>O WEP Key 4                                  | <u>Help</u>                          |               |
|                      | Previous                                                                                             | Next                                                                                      |                                      |               |
|                      |                                                                                                    |                                                                                           | Figure 26: V                         | VEP Key Entry |

 Enter the values for the Access Control List (ACL). This is a configurable MAC filter that can be set to allow or deny specific wireless MAC address to the network. This feature is further explained in Appendix E – Security. In our example we will not use the ACL. Reference Figure 27.

|                        | EST195E Web Configuration M                                                                                   | anager ESTEE                                                                                                    |  |  |  |
|------------------------|----------------------------------------------------------------------------------------------------|----------------------------------------------------------------------------------------------------|--|--|--|
| Top Status Log Setu    | Advanced Backup Restore SoftwareUpdate Reboo                                                                  | t About                                                                                                    |  |  |  |
|                        | Setup                                                                                                    |                                                                                                    |  |  |  |
|                        | Enter the appropriate values in the fields below f<br><b>allow_all</b> is selected, the MACs in the access co | or configuring MAC Address Authentication. If<br>ontrol list are ignored.                                                                                                    |  |  |  |
|                        | Choose one of the following MAC address authenticatio                                                         | n modes:                                                                                                    |  |  |  |
|                        | € allow_all<br>C allow only those client MACs<br>C deny only those client MACs                                | <u>Help</u><br>in the list below<br>in the list below                                                                                                    |  |  |  |
|                        | Enter MAC address:                                                                                            | Add MAC to Access Control List                                                                                                    |  |  |  |
|                        | Access Control List:                                                                                          | Remove MAC<br>Remove ALL MACs<br>To remove a MAC address from the access<br>control list, select the MAC to remove and<br>click the <b>Remove MAC</b> button. To remove<br>all MAC addresses fromt the list, click the<br><b>Remove ALL MACs</b> . |  |  |  |
| Figure 27: ACL Configu |                                                                                                    |                                                                                                    |  |  |  |

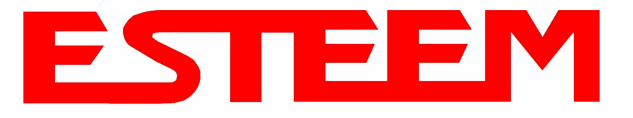

9. Select the frequency channel of operation. All Access Points in the same Repeater Peer network need to be on the same radio frequency channel. See Appendix D – Radio Configuration for help in selecting the frequency channel. Reference Figure 28.

|                        | EST195E Web Configuration Manager                                                                                                    | Modems        |
|------------------------|----------------------------------------------------------------------------------------------------|---------------|
| Top Status Log Setup A | Advanced Backup Restore SoftwareUpdate Reboot About                                                                                                    |               |
| Se<br>Se<br>lis        | etup<br>elect the channel for the wireless LAN device to operate on. The first displayed number in the<br>t is the channel, and the second is the channel frequency in MHz. |               |
|                        | Select a channel: <b>6 (2437 MHz)</b> <u>Help</u><br>Previous Next                                                                                                    |               |
|                        | Figure 28: Channel C                                                                                                    | Configuration |

- 10. The Repeater Peer Table identifies which Model 195Eg's will bridge wireless Ethernet communication. Only other Access Point Repeaters need to be listed <u>not</u> the Model 195Eg's in client modes. Looking at the system layout in Figure 1 and what we discussed in Example 1, both the Plant Network's 195Eg and the Remote Building's 195Eg will be listed by their <u>wireless</u> (WLAN) MAC (Figure 29). There is only a single radio connection path to the other two 195Eg's in the network. The path cost only effects redundant links in the network (not applicable to the repeater) and will be left at default. Enter the WLAN MAC addresses for the other two Access Points and press the *Next* button to continue.
- 11. Select Commit Changes to write the programming to Flash memory and reboot the Model 195Eg. When the reboot process has completed (approximately 30 seconds) the modem will be ready to place in operation.

| E                                                  | ST195E Web Configu                                         | iration Man                             | ager                                     |                                 |                     | EST            |                         | 1            |
|----------------------------------------------------|------------------------------------------------------------|-----------------------------------------|------------------------------------------|---------------------------------|---------------------|----------------|-------------------------|--------------|
| op Status Log Setup Advanced I                     | Backup Restore SoftwareUp                                  | date Reboot                             | About                                    |                                 |                     |                |                         | 10 - AT - AU |
| Setup                                              |                                                            |                                         |                                          |                                 |                     |                |                         |              |
| Select whether to en<br><b>repeater</b> capability | nable repeater capability.<br>is enabled, then a link is e | If the <b>repeate</b><br>established wi | <b>r</b> capabi<br>ith each <sub>l</sub> | lity is disabl<br>oeer in the l | ed, the pee<br>ist. | er list is ign | nored. If the           |              |
| You may add a pee<br>button below.                 | r to the list, remove an ex.                               | isting peer or                          | modify a                                 | an existing p                   | eer by clic         | king the ap    | opropriate              |              |
| The following config                               | urations are for the wirele.                               | ss LAN devic                            | θ.                                       |                                 |                     |                |                         |              |
| Ena                                                | ble the <b>repeater</b> capability?                        | ⊙ Yes<br>C No                           |                                          |                                 | Help                |                |                         |              |
|                                                    | Set as <b>root</b> bridge?                                 | C Yes<br>⊙ No                           |                                          |                                 |                     |                |                         |              |
|                                                    | MAC Addr                                                   | Port<br>Priority                        | Path<br>Cost                             | Encrypt<br>Type                 | Data<br>Rate        | Enable         |                         |              |
| Repeater Peer List:                                | 00:04:3f:00:09:01<br>00:04:3f:00:09:10                     | 128<br>128                              | <b>100</b><br>100                        | WEP128<br>WEP128                | Dynamic<br>Dynamic  | true<br>true   | Add<br>Remove<br>Modify |              |
|                                                    |                                                            | Previo                                  | us Nex                                   | t                               |                     |                |                         |              |

Figure 29: Repeater Configuration